ภาคผนวก ง การใช้งานซอฟต์แวร์ในระบบ VLab

# ง.1 การใช้งานโปรแกรม VLab Console

## ง.1.1 ส่วนประกอบของหน้าจอโปรแกรม VLab Console

หน้าจอของโปรแกรม VLab Console มีส่วนประกอบต่าง ๆ ดังภาพประกอบ ง-1

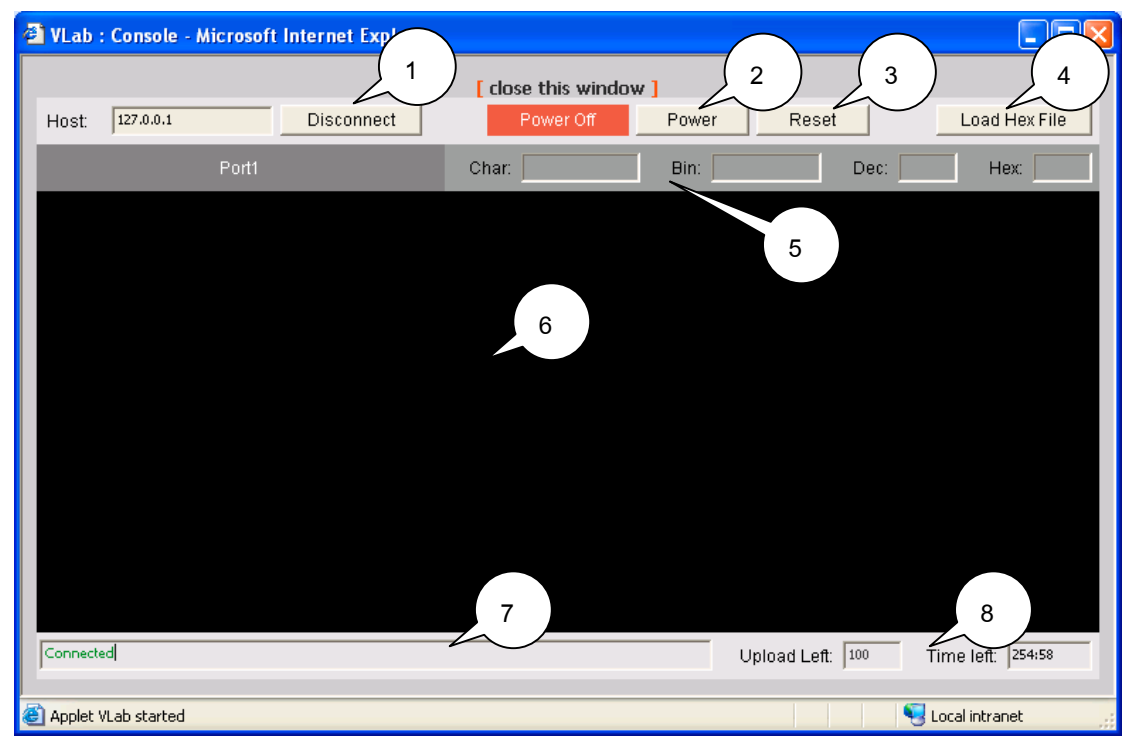

ภาพประกอบ ง-1 หน้าจอโปรแกรม VLab Console

- หมายเลข 1 ปุ่ม Connect และ Disconnect
- หมายเลข 2 ปุ่ม Power Control
- หมายเลข 3 ปุ่ม Reset Control
- หมายเลข 4 ปุ่ม Load Hex File
- หมายเลข 5 แถบแสดงค่า Port 1 ของ µC-Lab
- หมายเลข 6 Console สำหรับติดต่อกับ µC-Lab
- หมายเลข 7 แถบแสดงสถานะของการติดต่อกับ Lab Server (Connection Status Bar)
- หมายเลข 8 แถบแสดงจำนวนครั้งของการโหลด Hex File และแสดงเวลาการติดต่อ(นาที) ที่เหลือ ในวันนั้น ๆ ของผู้ใช้แต่ละคน

# ง.1.2 การใช้งานโปรแกรม VLab Console

ประกอบด้วย

- การ Connect ไปยัง Lab Server
- การ Disconnect จาก Lab Server
- การ On/Off บอร์ด µC-Lab
- การ Reset บอร์ด µC-Lab
- การโหลด Hex File ไปยังบอร์ด µC-Lab

#### ง.1.2.1 การ Connect ไปยัง Lab Server

- 1) คลิกปุ่ม Connect (หมายเลข 1)
- หาก Connect ได้สำเร็จ จะปรากฏคำว่า "Connected" ที่ Connection Status Bar (หมายเลข 7)

#### ง.1.2.2 การ Disconnect จาก Lab Server

1) คลิกปุ่ม Disconnect (หมายเลข 1)

# ง.1.2.3 การ On/Off บอร์ด µC-Lab

- 1) คลิกปุ่ม Power Control (หมายเลข 2)
- สถานะของการ On/Off ของบอร์ด µC-Lab จะปรากฏขึ้นมาที่ Power Status (ด้าน ซ้ายของปุ่ม Power)

#### ง.1.2.4 การ Reset บอร์ด µC-Lab

1) คลิกปุ่ม Reset (หมายเลข 3)

| Input     |            | × |
|-----------|------------|---|
| ?         | File name: |   |
|           | OK Cancel  |   |
| Java Appl | let Window |   |

ภาพประกอบ ง-2 หน้าต่างกรอกชื่อ hex file

### ง.1.2.5 การโหลด Hex File ไปยังบอร์ด µC-Lab

- 1) สถานะของการ Connect ต้องอยู่ที่ "Connected"
- Power Status ของบอร์ด µC-Lab ต้องอยู่ที่ Power On
- 3) กดปุ่ม d ที่คีย์บอร์ดเพื่อสั่งให้โปรแกรม Paulmon รอคอยการโหลด Hex File
- 4) คลิกปุ่ม Load Hex File จะปรากฏหน้าต่างกรอกชื่อ Hex File ดังภาพประกอบ ง-2

- 5) กรอกชื่อ Hex File แล้วกด OK โปรแกรมจะทำการโหลด Hex File ไปยังบอร์ด µC-Lab
- 6) หากต้องการยกเลิกการโหลด คลิกปุ่ม Cancel

# ง.2 การใช้งานโปรแกรม Program Editor

#### ง.2.1 ส่วนประกอบของหน้าจอโปรแกรม Program Editor

โปรแกรม Program Editor มีส่วนประกอบต่าง ๆ ของหน้าจอดังภาพประกอบ ง-3

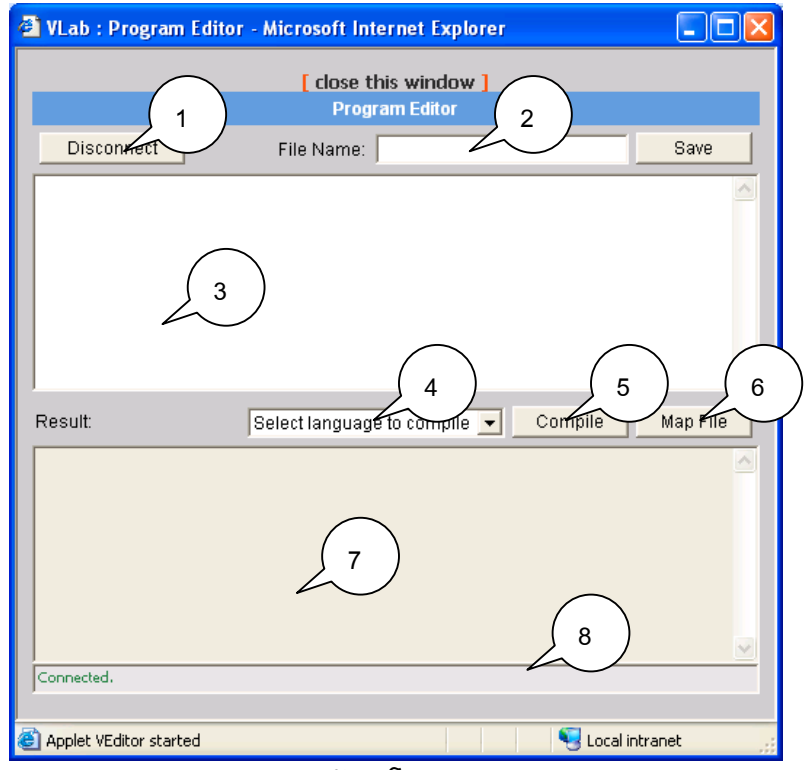

ภาพประกอบ ง-3 หน้าจอโปรแกรม Program Editor

- หมายเลข 1 ปุ่ม Connect / Disconnect
- หมายเลข 2 ช่องกรอกชื่อไฟล์ และปุ่ม Save
- หมายเลข 3 พื้นที่สำหรับเขียนโปรแกรม
- หมายเลข 4 ช่องเลือกภาษาที่จะ Compile
- หมายเลข 5 ปุ่ม Compile
- หมายเลข 6 ปุ่ม Map File
- หมายเลข 7 พื้นที่ Result (สำหรับแสดงผลการ Compile โปรแกรม และแสดง map file)
- หมายเลข 8 แถบแสดงสถานะของการติดต่อกับ Lab Server (Connection Status Bar)

### ง.2.2 การใช้งานโปรแกรม Program Editor

ประกอบด้วย

- การ Connect ไปยัง Lab Server
- การ Disconnect
- การเขียนโปรแกรมและบันทึกไฟล์โปรแกรม
- การ Compile Code
- การแสดงข้อมูลของ Map File

#### ง.2.2.1 การ Connect ไปยัง Lab Server

- 1) คลิกปุ่ม Connect (หมายเลข 1)
- 2) หาก Connect สำเร็จ จะปรากฏคำว่า "Connected" ที่ Connection Status Bar (หมายเลข 8)

#### ง.2.2.2 การ Disconnect

1) คลิกปุ่ม Disconnect (หมายเลข 1)

# ง.2.2.3 การเขียนโปรแกรมและบันทึกไฟล์โปรแกรม

- ผู้ใช้สามารถเขียนโปรแกรมควบคุม µC-Lab ได้ในพื้นที่สำหรับเขียนโปรแกรม(หมาย เลข 3) โดยเขียนโปรแกรมได้ทั้งภาษาแอสเซมบลีและภาษาซี
- ผู้ใช้สามารถบันทึก source code ได้โดยการกรอกชื่อไฟล์พร้อมนามสกุลไฟล์ในช่อง กรอกชื่อไฟล์ แล้วคลิกปุ่ม Save (หมายเลข 2) ไฟล์จะถูกบันทึกไว้ที่ Lab Server

#### ง.2.2.4 การ Compile Code

- หลังจากผู้ใช้เขียนโปรแกรมและบันทึก source code เรียบร้อยแล้ว ผู้ใช้สามารถ Compile โปรแกรมได้โดยการเลือกภาษาที่ต้องการ Compile (หมายเลข 4)
- 2) คลิกปุ่ม Compile (หมายเลข 5)
- ผลการ compile เช่น ข้อความแสดงว่า Compile สำเร็จ หรือ Error ต่าง ๆ จะถูก แสดงในพื้นที่ Result (หมายเลข 7)

#### ง.2.2.5 การแสดง Map File

 หลังจากที่ผู้ใช้ทำการ Compile Code ที่เป็นภาษาซีแล้ว ผู้ใช้สามารถเรียกดู Map File ได้โดยการคลิกปุ่ม Map File (หมายเลข 6) รายละเอียดของ Map File จะ ปรากฏในพื้นที่ Result (หมายเลข 7)

# ง.3 การใช้งานโฮมเพจระบบ VLab

# ง.3.1 หน้าจอการ Login เข้าสู่ระบบ VLab

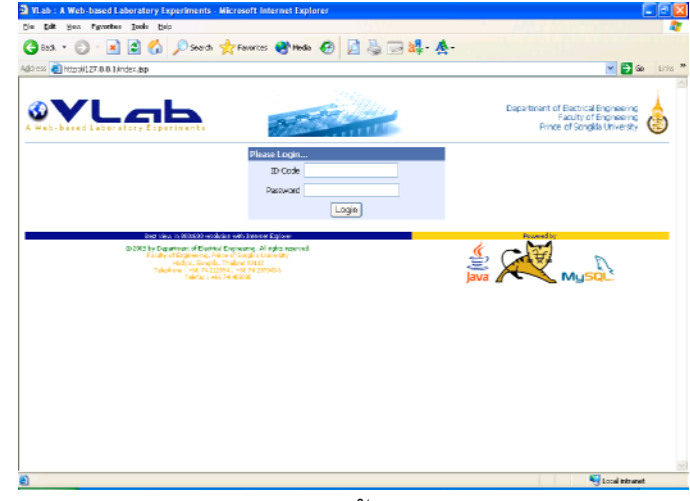

ภาพ ง-4 หน้าจอ Login

- 1) กรอกรหัสนักศึกษาที่ช่อง ID Code
- 2) กรอกรหัสผ่านที่ช่อง Password
- 3) คลิกปุ่ม Login

# ง.3.2 หน้าจอหลักของโฮมเพจระบบ VLab

 เมื่อทำการ Login เข้าสู่โฮมเพจระบบ VLab ได้สำเร็จ จะปรากฏหน้าจอดังภาพ ประกอบ ง-5

| VLab : A Web-based Laboratory Experiments - Nicrosoft Internet Explorer       |                                       |
|-------------------------------------------------------------------------------|---------------------------------------|
| in Edt Hen Fyrverbes Inde Help                                                |                                       |
| 🔇 Bash. • 🐑 · 🖹 📓 🟠 🔎 Search 👷 Favorites 🚷 Meda 🥹 📄 🍰 🕞 🎎 -                   | <u>A</u> . ( )                        |
| dár esz 🧃 https://127.0.0.1/mein_section.jpp                                  |                                       |
|                                                                               | [her: 4412074 [ schete ]              |
|                                                                               |                                       |
| Hains t and Settings Lab Receivation                                          | serec. do opica                       |
| User Nanagement Lab P                                                         |                                       |
| Lab Topics delinsarra                                                         |                                       |
| > Moroprocessor • ภาษาปีคน : พื่อสปฏิบัติการระบะโกลล่านระบบอันเตอร์เนื่อ      |                                       |
| <ul> <li>Interconite: 1 A med-based Laboratory Experiments</li> </ul>         |                                       |
|                                                                               |                                       |
| (Finites                                                                      |                                       |
| Saturssufine State                                                            |                                       |
|                                                                               |                                       |
| ผู้สำเนินการให้ม                                                              |                                       |
| ນາມຄົນຊົນເມຍະຮັດ<br>ນົດອັກທານສິດແຕກອິກ ສາສາວິສາດຮະນນີ້ໜ້າສິງ                  |                                       |
| บัณฑิตวิทยาลั้น แต่ที่ทระเพิ่มสะหลายคริเมทร์                                  |                                       |
|                                                                               |                                       |
| อาจสมสีนสีกษาใหม่มนิตนส์                                                      |                                       |
| <ol> <li>เพรีเพราะทริกซับ ทองหรู ประธานกรรมการทับที่กษา</li> </ol>            |                                       |
| <ol> <li>มหาเมินม อุบุรีมด์ กรรมการที่มีสึกมา</li> </ol>                      |                                       |
|                                                                               |                                       |
| สถานที่วิจัน                                                                  |                                       |
| ห้องปฏิบัติการ อาศวิชาวิชากรรมไฟฟ้า คณะใชวกรรมศาสตร์ มหาวิทยาลับสหมดามชื่อหร่ | e e e e e e e e e e e e e e e e e e e |
|                                                                               |                                       |
| กรามสำคัญและที่มาของโครงการให้บ                                               |                                       |
| Done                                                                          | Second Instant                        |

ภาพประกอบ ง-5 หน้าจอหลักของเว็บ VLab

# ง.3.3 การเข้าสู่หน้าจอหลักของการทดลองไมโครโพรเซสเซอร์

ผู้ใช้สามารถเข้าสู่หน้าจอหลักของการทดลองไมโครโพรเซสเซอร์ได้ 2 ทาง (ดูภาพประกอบ ง-5) ได้แก่

- 1) ผ่านทางเมนู Lab Topics ซึ่งปรากฏอยู่ทางด้านซ้าย(สีดำ-เทา) ในหน้าจอหลักของ โฮมเพจระบบ VLab
- ผ่านทางเมนู Lab topics: ซึ่งปรากฏอยู่ทางด้านบนของทุก ๆ หน้าจอ (ด้านขวาของ แถบสีฟ้าด้านบน)

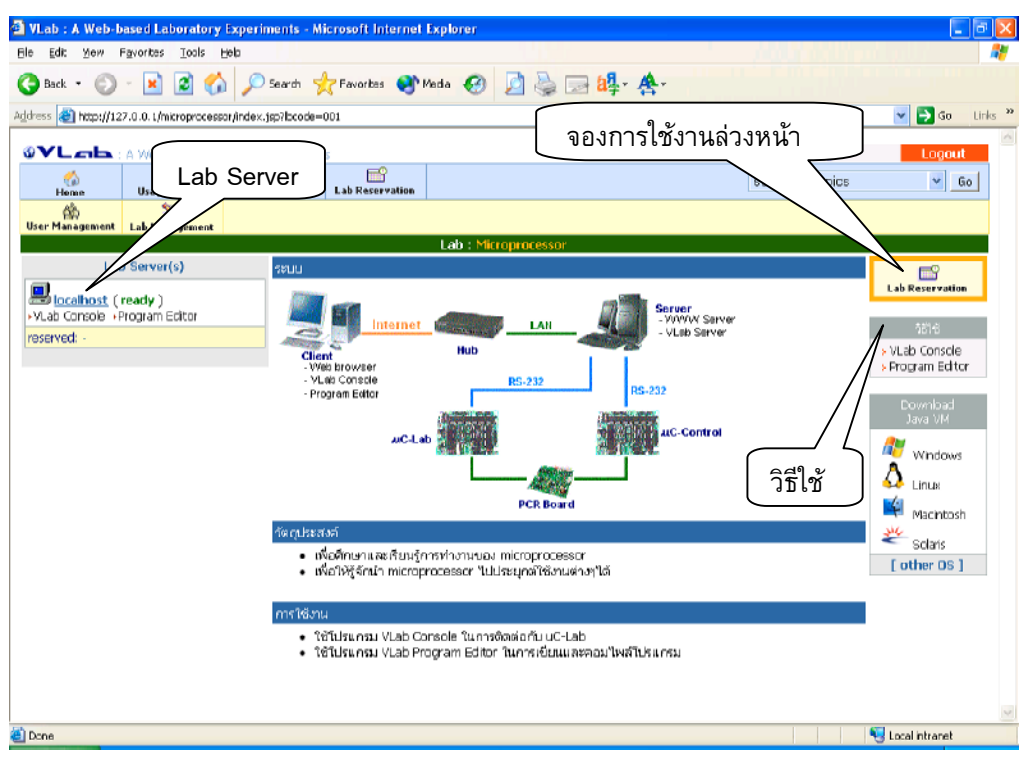

ภาพประกอบ ง-6 หน้าจอ Lab Microprocessor

# ง.3.4 การเรียกใช้งานโปรแกรม VLab Console

- ในเมนู Lab Server(s) เลือก Lab server ที่ต้องการใช้งาน
- แล้วคลิกที่คำว่า VLab Console จะปรากฏหน้าจอของโปรแกรม VLab Console ดัง ภาพประกอบ ง-7

# ง.3.5 การเข้าสู่หน้าจอโปรแกรม Program Editor

- ในเมนู Lab Server(s) เลือก Lab server ที่ต้องการใช้งาน
- แล้วคลิกที่คำว่า Program Editor จะปรากฏหน้าจอของโปรแกรม Program Editor ดัง ภาพประกอบ ง-8

| 🗿 VLab : Co | onsole - Microsoft | Internet Explorer |                                         |       |               |                   |
|-------------|--------------------|-------------------|-----------------------------------------|-------|---------------|-------------------|
| Host: 12    | 27.0.0.1           | Disconnect        | <b>[ close this window</b><br>Power Off | Power | Reset         | Load Hex File     |
|             | Port1              |                   | Char:                                   | Bin:  | Dec:          | Hex:              |
|             |                    |                   |                                         |       |               |                   |
|             |                    |                   |                                         |       |               |                   |
|             |                    |                   |                                         |       |               |                   |
|             |                    |                   |                                         |       |               |                   |
|             |                    |                   |                                         |       |               |                   |
|             |                    |                   |                                         |       |               |                   |
|             |                    |                   |                                         |       |               |                   |
| Connected   |                    |                   |                                         | Upl   | oad Left: 100 | Time left: 254:19 |
| Applet VLab | o started          |                   |                                         |       |               | Nocal intranet    |

ภาพประกอบ ง-7 หน้าจอโปรแกรม VLab Console

| 🕙 VLab : Program Edito | or - Microsoft Internet Explorer                                                                                                    |              |
|------------------------|----------------------------------------------------------------------------------------------------|--------------|
|                        | [ close this window ]                                                                                                    |              |
|                        | Program Editor                                                                                                    |              |
| Disconnect             | File Name:                                                                                                    | Save         |
|                        |                                                                                                    |              |
|                        |                                                                                                    |              |
|                        |                                                                                                    |              |
|                        |                                                                                                    |              |
|                        |                                                                                                    |              |
|                        |                                                                                                    |              |
| Result:                | Select language to compile 🚽 Compile                                                                                                    | Map File     |
|                        |                                                                                                    |              |
|                        |                                                                                                    |              |
|                        |                                                                                                    |              |
|                        |                                                                                                    |              |
|                        |                                                                                                    |              |
|                        |                                                                                                    |              |
| Connected.             |                                                                                                    |              |
| Applet VEditor started | Second Second Se | intranet .;; |

ภาพประกอบ ง-8 หน้าจอโปรแกรม Program Editor

# ง.3.6 การเข้าสู่หน้าจอวิธีใช้งานโปรแกรม VLab Console และ Program Editor

เลือกได้ที่เมนูวิธีใช้ (ทางด้านขวาของหน้าจอ)

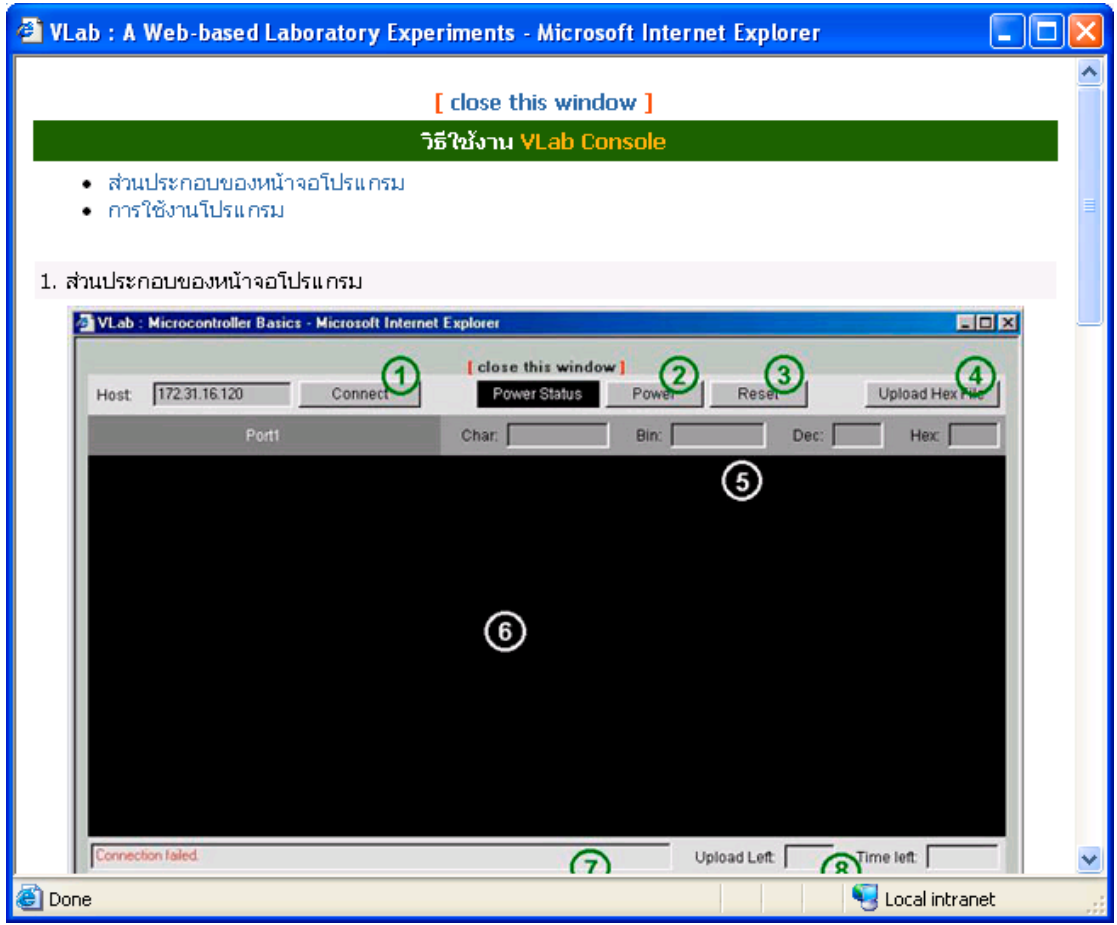

ภาพประกอบ ง-9 หน้าจอวิธีใช้งาน VLab Console

# ง.3.7 ข้อปฏิบัติเมื่อไม่สามารถใช้งานโปรแกรม VLab Console และ VLab Program

# Editor

- 1) เมื่อปรากฏข้อความ load: class ...(ชื่อ class) not found
  - ต้องทำการติดตั้ง Java VM (Java Virtual Machine)
  - โดยการคลิกที่ชื่อระบบปฏิบัติการของผู้ใช้ ที่เมนู Download Java VM
  - Web Browser จะทำการ Download โปรแกรม Java VM สำหรับระบบปฏิบัติการนั้นๆ และจะติดตั้งโปรแกรมให้โดยอัตโนมัติ
- 2) เมื่อการโหลด Class ใช้เวลานานมากผิดปกติ

หากทำการ Connect จากภายในมหาวิทยาลัยฯให้กำหนดค่าของโปรแกรม Web Browser ดังนี้

#### สำหรับ Internet Explorer

- เลือกที่เมนู Tools แล้วเลือก Internet Options... จะปรากฏหน้าต่าง Internet Options
   ดังภาพประกอบ ง-10 ให้เลือกแถบ Connections
- ที่ Local Area Network (LAN) Settings คลิกปุ่ม LAN Settings... จะปรากฏหน้าต่าง Local Area Network (LAN) Settings (ภาพประกอบ ง-11)
- ในส่วนของ Proxy servers หากมีการกำหนด Proxy Server โดยผู้ใช้ ให้คลิกปุ่ม Advanced... จะปรากฏหน้าต่าง Proxy Settings ดังภาพที่ 9
- ในส่วน Exceptions ให้เพิ่ม IP address ของ Lab Server ลงไปในช่อง "Do not use proxy server for address beginning with:"
- คลิกปุ่ม OK

| ernet Options                                                                                                    | ?                    |
|----------------------------------------------------------------------------------------------------|----------------------|
| eneral Security Privacy Content Connections                                                                                                    | Programs Advanced    |
| To set up an Internet connection, click<br>Setup.                                                                                              | Set <u>up</u>        |
| ☐<br>─ Dial-up and Virtual Private Network settings                                                                                            | ]                    |
|                                                                                                    | A <u>d</u> d         |
|                                                                                                    | Remove               |
| Choose Settings if you need to configure a proxy server for a connection.                                                                      | Settings             |
| <ul> <li>Never dial a connection</li> <li>Dial whenever a network connection is not pres</li> <li>Always dial my default connection</li> </ul> | ent                  |
| Current None                                                                                                    | S <u>e</u> t Default |
| CLocal Area Network (LAN) settings                                                                                                    |                      |
| LAN Settings do not apply to dial-up connections.<br>Choose Settings above for dial-up settings.                                               | LAN Settings         |
| OK Ca                                                                                                    | ncel Apply           |

ภาพประกอบ ง-10 หน้าจอของแถบ Connections ของ Internet Explorer 6.0

| Local Area Network (LAN) Settings 🛛 ? 🔀                                                                                                    |
|----------------------------------------------------------------------------------------------------|
| Automatic configuration<br>Automatic configuration may override manual settings. To ensure the<br>use of manual settings, disable automatic configuration.<br>Automatically detect settings<br>Use automatic configuration <u>script</u><br>Address |
| Proxy server Use a proxy server for your LAN (These settings will not apply to dial-up or VPN connections).                                                                                                    |
| Address: cache.psu.ac.th Por <u>c</u> : 8080 Advanced                                                                                                    |
| OK Cancel                                                                                                    |

ภาพประกอบ ง-11 หน้าต่าง Local Area Network (LAN) Settings ของ Internet Explorer 6.0

| Proxy Se       | ettings              |                                  | ? 🔀        |
|----------------|----------------------|----------------------------------|------------|
| Server         | s                    |                                  |            |
|                | Туре                 | Proxy address to use             | Port       |
| ⊊!≣            | HTTP:                | cache.psu.ac.th                  | : 8080     |
|                | <u>S</u> ecure:      | cache.psu.ac.th                  | : 8080     |
|                | ETP:                 | cache.psu.ac.th                  | : 8080     |
|                | <u>G</u> opher:      | cache.psu.ac.th                  | : 8080     |
|                | So <u>c</u> ks:      |                                  | :          |
|                | 🗹 <u>U</u> se the sa | ame proxy server for all protoco | ols        |
| Except         | ions                 |                                  |            |
|                | Do not use pr        | oxy server for addresses begin   | ning with: |
| <u><u></u></u> | *.psu.ac.th;         | ;192.168.*;172.*;127.0.0.1       |            |
|                |                      |                                  | $\sim$     |
|                | Use semicolor        | ns ( ; ) to separate entries.    |            |
|                |                      | ОК                               | Cancel     |

ภาพประกอบ ง-12 หน้าต่าง Proxy Settings ของ Internet Explorer 6.0

## สำหรับ Netscape

- เลือกที่เมนู Edit แล้วเลือก Preferences... จะปรากฏหน้าต่าง Preferences ดัง ภาพที่ 10

| Category                                                     |   | Proxies                            |                                                    |                |        |
|--------------------------------------------------------------|---|------------------------------------|----------------------------------------------------|----------------|--------|
| Appearance                                                   |   |                                    |                                                    |                |        |
| ✓ Navigator<br>History                                       |   | Configure Proxies t                | o Access the Internet                              |                |        |
| - Languages<br>- Helper Applicati                            |   | <ul> <li>Manual proxy c</li> </ul> | configuration                                      |                |        |
| Smart Browsing                                               |   | HTTP Proxy:                        | cache.psu.ac.th                                    | Port:          | 8080   |
| <ul> <li>Internet Search</li> <li>Tabbed Browsing</li> </ul> |   | <u>S</u> SL Proxy:                 | cache.psu.ac.th                                    | P <u>o</u> rt: | 8080   |
| - Downloads                                                  |   | ETP Proxy:                         | cache.psu.ac.th                                    | Po <u>r</u> t: | 8080   |
| Composer                                                     | = | <u>G</u> opher Proxy:              | cache.psu.ac.th                                    | Port           | 8080   |
| Privacy & Security ✓ Advanced                                |   | SO <u>C</u> KS Host:               | cache.psu.ac.th                                    | Por <u>t</u> : | 8080   |
| Scripts & Plugins                                            |   |                                    | O SOCKS V4 O SOCKS V5                              |                |        |
| Keyboard Navi                                                |   | <u>N</u> o Proxy for:              | .psu.ac.th,172.31.16.120                           |                |        |
| Lache<br>Proxies<br>HTTP Networki                            |   | O Automatic prox                   | Example:eille.org, .net.nz<br>y configuration URL: |                |        |
| - Software Install                                           |   |                                    |                                                    |                | Reload |
| Mouse Wheel                                                  |   |                                    |                                                    |                |        |
| <sup>6</sup> System                                          |   |                                    |                                                    |                |        |

ภาพประกอบ ง-13 หน้าต่าง Preferences ของ Netscape 7.1

- ที่เมนู Category ทางด้านซ้ายของหน้าต่าง Preferences เลือกหัวข้อ Advanced
   แล้วเลือกหัวข้อย่อย Proxies จะปรากฏหน้าจอดังภาพที่ 10
- เพิ่ม IP address ของ Lab Server ที่ "No Proxy For:"
- คลิกปุ่ม OK

สำหรับ web browser อื่นๆ

- ให้กำหนดค่าในลักษณะเดียวกัน ในหน้าจอของการกำหนดค่าของโปรแกรมนั้นๆ